## Entering Employee Workers Compensation Claims

Last Modified on 10/11/2021 4:50 pm EDT

Follow the steps below to enter a WC claim for an employee.

## START HERE

## Make Sure the Employee Has a Default WC Code Assigned

1. Navigate to the employee's information record.

To quickly navigate to an employee record, you can search for them by name in the Search field at the top of the main menu.

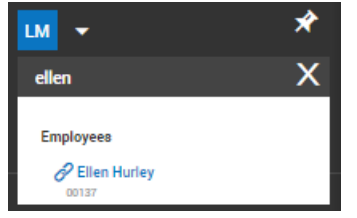

If you need to do this for many employees, you can Mass Edit (if enabled).

2. Click the Employee HR tab and find the Pay Information area. In the Default Workers Comp Code field, select a code. You can Search 🔣 for those available to you.

| würk                            |                              |               |
|---------------------------------|------------------------------|---------------|
| ← Edit Employee                 |                              |               |
| Employee: Lauren Dubois (D&D) ( | 00127)                       |               |
| Employee Setup                  | Employee Time Employee Payro | I Employee HR |
|                                 |                              |               |
| Pay Information                 |                              |               |
|                                 |                              |               |
| Default Job                     | Trimmer                      | 🛛 🖸 ×         |
| Job Last Changed                | 04/05/2020                   |               |
| Standard Work Day               | 8.00 (HH.00)                 |               |
| Employee Type*                  | Full-Time Non-Exempt         |               |
| Pay Type                        |                              |               |
| EED Calesification*             | Latorers and Helpers         |               |
| Default Job we type code        |                              |               |
| Default Workers Come Code       | *                            |               |
| Paarol inh Title                | - 104                        |               |
| r agreen 2000 million           |                              |               |

3. SAVE.

Enter a WC Claim For an Employee

4. From the main menu, search for *workers* and click the **Workers Claims** search result (or navigate to **Team>HR>HR Maintenance>Workers Claims**. Click **ADD NEW** and enter the Employee's name and the Injury date.

You will not be able to add a claim if the employee is missing their default WC code from the steps above.

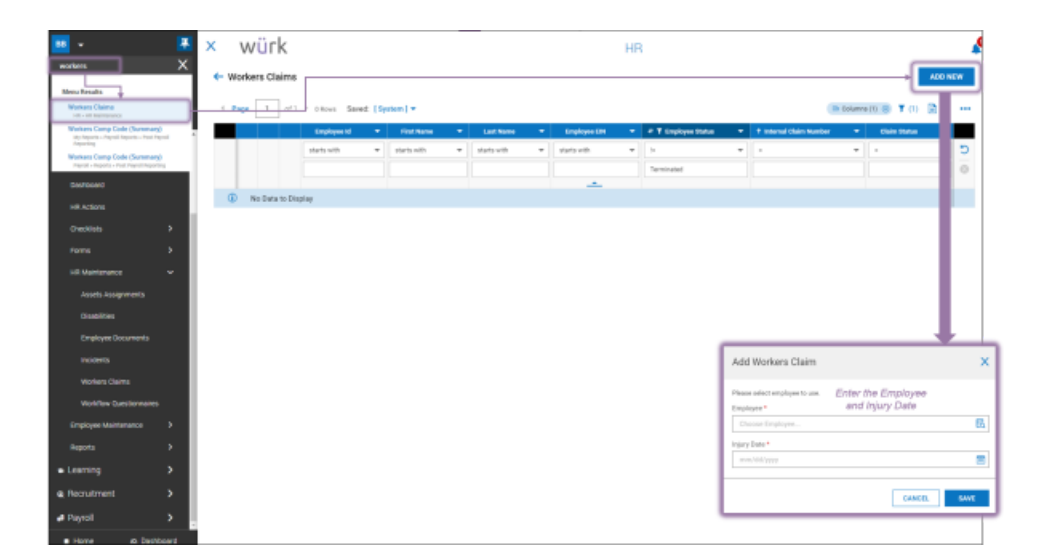

5. On the next screen, complete all required fields for Claim, Injury, Incident, Work Info, Claim Handling and Financial Recording.

| ≡ Würk<br>← Wolars Claim                                                                                                    |                                                                                                    |                                                                                                    | HR                                                                                                    |                |            | Freiheit 🤌 🕻 |
|----------------------------------------------------------------------------------------------------|----------------------------------------------------------------------------------------------------|----------------------------------------------------------------------------------------------------|----------------------------------------------------------------------------------------------------|----------------|------------|--------------|
| Cathy James (Der Der voller) (D                                                                                                    | Statue (per                                                                                                    |                                                                                                    |                                                                                                    |                |            |              |
| Main Injay Incident Worklinks                                                                                                    | Cain Randing Pravial                                                                                                    |                                                                                                    |                                                                                                    |                |            |              |
| Autron<br>Teaching<br>Teaching<br>Teach | Negacy Info<br>Southeastry In Teams I Coan<br>desart<br>International Comments<br>Energy Coant<br>International<br>International<br>International | NO Pat"  Tasko Pat  Tasko Pat  Ta | Import     Import     Import     Important Nation     Important Nation     Important Nation     Important Nation | -              |            |              |
|                                                                                                    | Provident                                                                                                    |                                                                                                    |                                                                                                    |                |            | + ==         |
|                                                                                                    | Recent<br>D real bane to Display                                                                                                    | Comp-Selages                                                                                                    | Secondary                                                                                                    | Addar Fragmant | Lerviet    | Actions      |
|                                                                                                    | Facilities                                                                                                    |                                                                                                    |                                                                                                    |                |            | 4 m          |
|                                                                                                    | rectors to there                                                                                                    | Comp Edinguny                                                                                                    | Speciality                                                                                                    | bild Traines   | Last Viel  |              |
|                                                                                                    | Injury Hotory<br>+ Page 1 with 5 them                                                                                                    |                                                                                                    |                                                                                                    |                |            |              |
|                                                                                                    | Nijery Rom<br>(1) He Date to Display                                                                                                    | teranat (sain Nantar                                                                                                    | Inglang Manane                                                                                                   | Nijarg Casand  | Borts Hurt |              |

6. SAVE.

Complete OSHA Reports For Each Type of WC Claim

7. Once all Workers Claims are entered into the system, you can find these government reporting forms under Team>HR>Forms>Government Forms:

- OSHA 300 (shown below)
- OSHA 300Å
- OSHA 301
- 8. Click ADD NEW to complete a reporting form for the corresponding type of claim you are logging.

Each form can pre-populate with claims when you click on Populate Form.

| - 🛃 🗙                                                                                                    | würk                                                                              |                                                                                                    |                                                                                    |                                                                                                    |                                          |                                |                                  |                    |                                                | Feedback                                                                                                    |
|----------------------------------------------------------------------------------------------------|-----------------------------------------------------------------------------------|----------------------------------------------------------------------------------------------------|------------------------------------------------------------------------------------|----------------------------------------------------------------------------------------------------|------------------------------------------|--------------------------------|----------------------------------|--------------------|------------------------------------------------|----------------------------------------------------------------------------------------------------|
| * Q                                                                                                    | 0.000                                                                             |                                                                                                    |                                                                                    |                                                                                                    |                                          |                                |                                  |                    |                                                | Construction of the local division of the local division of the lo |
| _                                                                                                    | - USHA 300                                                                        |                                                                                                    |                                                                                    |                                                                                                    |                                          |                                | SAVE                             | POPULATE           | FORM FINA                                      | LOT FORM DOWN                                                                                                    |
| 1 4 0                                                                                                    |                                                                                   |                                                                                                    |                                                                                    |                                                                                                    |                                          |                                |                                  |                    |                                                |                                                                                                    |
| _                                                                                                    | OSHA 300                                                                          |                                                                                                    |                                                                                    |                                                                                                    |                                          |                                |                                  |                    |                                                |                                                                                                    |
| Team >                                                                                                    |                                                                                   |                                                                                                    |                                                                                    |                                                                                                    |                                          |                                |                                  |                    |                                                |                                                                                                    |
|                                                                                                    |                                                                                   |                                                                                                    |                                                                                    |                                                                                                    |                                          |                                |                                  |                    |                                                |                                                                                                    |
| · / /                                                                                                    |                                                                                   |                                                                                                    |                                                                                    |                                                                                                    |                                          |                                |                                  |                    |                                                |                                                                                                    |
| nels >                                                                                                    |                                                                                   |                                                                                                    |                                                                                    |                                                                                                    |                                          |                                |                                  |                    |                                                |                                                                                                    |
| ve >                                                                                                    |                                                                                   |                                                                                                    |                                                                                    |                                                                                                    | Attentio                                 | n The low                      | contains infor                   | mation relation    | ng to                                          |                                                                                                    |
|                                                                                                    | OSHA's Form 3                                                                     | 00 (Hear 01/0004)                                                                                                    | 1200000                                                                            | 010100                                                                                                    | protects th                              | e confidenti                   | sunt be used i<br>sity of employ | eas to the ex      | bet                                            | Year 20                                                                                                    |
| ······ ,                                                                                                    | Log of Wor                                                                        | k-Related                                                                                                    | Injuries and                                                                       | d Illnesses                                                                                                    | possible u<br>accupation                 | nile the into<br>val safety ar | mation is bein<br>d'health puips | g-used for<br>Hels |                                                | U.S. Department of Labo<br>rationly our holds satisfactory                                                                                                    |
| efts 🚽 💙                                                                                                    | Rounsult record information about in<br>days away from work, or medical ter       | way work-tokend dooth and alloud in<br>attent depond that and Nov-marcal                                                                                                    | well work-related visity or illness that it                                        | of we had of consciousness, watticked wo<br>and othercom that are diagnosed by a physical                        | ok activity of Job Tal                   | tokc<br>Naith                  |                                  |                    |                                                | Annual test call of the state                                                                                                    |
| ~                                                                                                    | care professional. His must also nec<br>associate their fitr a single care lights | repart work-related inturies and diverse<br>result to the church complete an tro-                                                                                                    | A) the mean any of the specific records<br>ry-and ithese tricitient Report (2014). | ig otherla Robel in 29-078 Fair 1804.3 etros<br>ern 321) ar algehaltert form for sach ripsy-                     | igh 1904 12 Ann In<br>or Rhees secondary | HE 10<br>(6.034)               |                                  |                    | Entitives are                                  |                                                                                                    |
| -                                                                                                    | Monthly the metalow                                                               | this recording to your local con                                                                                                    | notes to sep.                                                                      |                                                                                                    | _                                        | Classifie I                    |                                  | -                  |                                                |                                                                                                    |
| rooerd                                                                                                    | 1A1 (2)                                                                           | P 9                                                                                                    | a (1)                                                                              | (f)                                                                                                    |                                          | -                              | the last and                     | -                  | Extent the supplement<br>days the injured or   | Check the Tajacy' column                                                                                                    |
| ections                                                                                                    | Gan Raphyse's same                                                                | tra. Wellon means                                                                                                    | m u.g. Londing dok working)                                                        | Boundle topary or tillenes, parts of lo<br>and object submission that directly inj<br>or under toparts all hims. | iand                                     | -                              |                                  | and at Horse       | If socker was                                  | Mo a a                                                                                                    |
| okiata >                                                                                                    |                                                                                   |                                                                                                    | -                                                                                  | right forcers from acception tarch)                                                                              |                                          |                                | any on basis                     | other scath        | Anny da job<br>ban bander or<br>web redskillen | 1 1111                                                                                                    |
| . v                                                                                                    |                                                                                   |                                                                                                    | -                                                                                  |                                                                                                    | -                                        | 8 8                            | ő                                | #                  | 8 N                                            | 000000                                                                                                    |
|                                                                                                    |                                                                                   |                                                                                                    |                                                                                    |                                                                                                    |                                          |                                |                                  |                    |                                                |                                                                                                    |
| overment furna                                                                                                    |                                                                                   |                                                                                                    |                                                                                    |                                                                                                    |                                          |                                |                                  |                    |                                                |                                                                                                    |
| 10906                                                                                                    |                                                                                   |                                                                                                    |                                                                                    |                                                                                                    |                                          |                                |                                  |                    | 40 - 40                                        |                                                                                                    |
| CA 2818.5                                                                                                    |                                                                                   |                                                                                                    |                                                                                    |                                                                                                    |                                          |                                |                                  |                    |                                                |                                                                                                    |
|                                                                                                    |                                                                                   |                                                                                                    |                                                                                    |                                                                                                    |                                          |                                |                                  |                    | 40.00                                          |                                                                                                    |
| 00-965                                                                                                    |                                                                                   |                                                                                                    |                                                                                    |                                                                                                    | -                                        |                                |                                  |                    | das das                                        |                                                                                                    |
| 603-1                                                                                                    |                                                                                   |                                                                                                    |                                                                                    |                                                                                                    |                                          |                                |                                  |                    |                                                |                                                                                                    |
|                                                                                                    |                                                                                   |                                                                                                    |                                                                                    |                                                                                                    |                                          |                                |                                  |                    | Aus Aus                                        |                                                                                                    |
| · · ·                                                                                                    |                                                                                   |                                                                                                    |                                                                                    | 5 C                                                                                                    | _                                        |                                |                                  |                    | Au Au                                          |                                                                                                    |
| the state of the state of the s |                                                                                   |                                                                                                    | -                                                                                  | 1                                                                                                    | -                                        |                                |                                  |                    | 40 40                                          |                                                                                                    |
| INS PARTI 6327                                                                                                    | (C1) (C1)                                                                         |                                                                                                    |                                                                                    | L                                                                                                    |                                          |                                |                                  |                    |                                                |                                                                                                    |
| Contractor Contractor                                                                                                    | 1001. 1000.                                                                       |                                                                                                    |                                                                                    |                                                                                                    | _                                        |                                |                                  |                    |                                                |                                                                                                    |
| 0544 200                                                                                                    |                                                                                   | 1                                                                                                    |                                                                                    | Q2.1                                                                                                    |                                          |                                |                                  |                    |                                                |                                                                                                    |
| 0944 300<br>0944 300                                                                                                    |                                                                                   |                                                                                                    |                                                                                    |                                                                                                    | Page totals)                             | _                              |                                  |                    |                                                |                                                                                                    |
| 05HA 300<br>05HA 300A                                                                                                    | And appropriate to the objects                                                    |                                                                                                    | These property industry the state                                                  |                                                                                                    | Pago tetaluje<br>In see te mente de      |                                |                                  | EDG-latine years   |                                                | TINTI                                                                                                    |
| 0544 300<br>0544 300<br>0544 301                                                                                                    | Partie reporting funder for Resources                                             | Contraction is approximately a series of the series of the |                                                                                    | -                                                                                                    | Pagu totalu)                             | e sais s de S                  | nenary page 7 and                | TOO latine parts   |                                                | 1 1 1 1 1                                                                                                    |

- 9. Click FINALIZE FORM.
- 10. Then you can DOWNLOAD the CSV and import it into the appropriate OSHA website.